## SDメモリーカードでデータを読み書きしているときに、本機の電源または車のACCをOFF にしないでください。

| SE     | )メモリーカードから                                                                                                    | 項目                                                                                                    | 操作                      |                              | 備考                                                                                                    |
|--------|----------------------------------------------------------------------------------------------------|----------------------------------------------------------------------------------------------------|-------------------------|------------------------------|----------------------------------------------------------------------------------------------------|
| 本<br>1 | 機にデータを読み込む<br>ナビ設定画面/                                                                                                    | <b>登録ポイント</b><br>● 登録ポイントを読み込む。                                                                                                    | 登録ポイント<br>のファイルを<br>選ぶ。 | 登録する地点を選ぶ。                   | ● すでに登録されているポイントを呼び出すと、同じ地点に登録<br>ポイントが複数あることになります。不要な場合は消去してく<br>ださい。                                                   |
| '      | AUDIO設定画面から<br>SD読込/保存を選ぶ                                                                                                    |                                                                                                    | 全地点一括                   |                              | <ul> <li>●呼び出す登録ポイントと本機の登録ポイントの合計が200を<br/>超える場合は呼び出せません。必要に応じて本機から消去して<br/>ください。(☞82ページ)</li> </ul>                     |
|        |                                                                                                    | <b>ルート設定メモリー</b><br>● ルート設定メモリーを読み込む。                                                                                                    | ルート設定メモリーの<br>ファイルを選ぶ。  |                              | <ul> <li>ルート設定メモリーが本機に5件ある場合は呼び出せません。</li> <li>必要に応じて本機から消去してください。(☞89ページ)</li> </ul>                                    |
|        | <ul> <li>         1/2 案内音目     </li> <li>         ● SDメモリーカード画面     </li> </ul>                                                                                                    | <b>走行軌跡メモリー</b><br>● 走行軌跡メモリーを読み込む。                                                                                                    | 走行軌跡メモリーの<br>ファイルを選ぶ。   |                              | <ul> <li>● 走行軌跡メモリーが本機に3件ある場合は呼び出せません。</li> <li>必要に応じて本機から消去してください。(☞87ページ)</li> </ul>                                   |
| 0      | が表示されます。<br>SDメモリーカード画面から                                                                                                    | <b>ドライブルート</b><br>● ドライブルートを読み込む。                                                                                                    | 1ルートずつ                  | ドライブルートのファイルを<br>選ぶ。         | <ul> <li>●ドライブルートが本機に100件ある場合は呼び出せません。</li> <li>必要に応じて本機から消去してください。(☞91ページ)</li> </ul>                                   |
| 2      | SDメモリーカードから読込む<br>を選ぶ                                                                                                    |                                                                                                    | 全ルートー括                  | ドライブルートのフォルダを<br>選ぶ。         | <ul> <li>●呼び出すドライブルートと本機のドライブルートの合計が<br/>100件を超える場合は、100件目を読み込んだ時点で読み込<br/>みを終了します。</li> </ul>                           |
|        | <u>     SD メモリーカードから読込む     SD メモリーカードから読込む     SD メモリーカードから読込む     SD メモリーカードから読込む     SD メモリーカードから読込む     SD メモリーカードから読込む     SD メモリーカードから読込む     SD メモリーカードから読込む </u>                                                                                                    | <ul> <li>         金業ランドマーク     </li> <li>         ・当社サイトからランドマーク情報         データをダウンロードし、本機に         読み込むと、企業ランドマークが         要新されます     </li> </ul> | ランドマーク情報データを選           | 選ぶ。                          | <ul> <li>CN-HD9000D/WD/SDおよびStrada Fクラス用のランドマーク情報データは、本機では使えません。</li> <li>地図上で更新されたランドマークは、検索データに反映されません。</li> </ul>     |
| 3      | 読み込む項目を選ぶ<br>(11875表)                                                                                                    |                                                                                                    | 確認を選ぶ。                  |                              | ■ 音楽データについて                                                                                                    |
|        | Comparison (Comparison (Comparison | <ul> <li>デジタルカメラで撮影された画像<br/>を本機に読み込んで見ることがで<br/>きます。</li> </ul>                                                                                  |                         |                              | <ul> <li>SDメモリーカード内にフォルダを作り、その中にMP3ファイルを保存してください。SDメモリーカードの直下(ルートフォルダ)に保存しても、本機に保存できません。</li> </ul>                      |
|        | KPATURE CONTROL (1997) ACTION     F7470ルト     企業ランドマーク                                                                                                    | <b>音楽データ</b><br>● パソコンで録音したMP3データ                                                                                                    | 保存するフォルダを選ぶ。            | 【確認】を選ぶ。<br>● [フォルダ内表示]を選ぶと、 | ● 選んだフォルダと、その直下の階層のMP3ファイルが本機に<br>保存されます。(数分かかる場合があります。)                                                                 |
|        |                                                                                                    | を本機に読み込んで再生でき<br>ます。                                                                                                    | [1777] + 22 >*          | 下の階層が表示されます。                 | <ul> <li>              へ機に保存された音楽テーダを、他の機器などに移動、コヒーできません。マスターのMP3ファイルは、パソコンに保存する             ことをお奨めします。      </li> </ul> |
|        |                                                                                                    | <ul> <li>Gracenote デーダベース更新</li> <li>● Gracenote データベースを更新<br/>できます。(☞136ページ)</li> </ul>                                                          | (唯認)を進い。                |                              | ●曲名にはID3Tagの情報(無い場合はファイル名)が、アルバム<br>名にはフォルダ名が付与されます。                                                                     |
|        |                                                                                                    |                                                                                                    |                         |                              | <ul> <li>アーティスト名は自動で付与されません。手動で入力してください。</li> </ul>                                                                      |
|        |                                                                                                    |                                                                                                    |                         |                              | ● 音楽データの形式について、詳しくは192ページをご覧くだ<br>さい。                                                                                    |
|        |                                                                                                    |                                                                                                    |                         |                              | ●保存中にACCをOFFにすると、正常に保存できません。<br>保存された音楽データを消去し、保存しなおしてください。                                                              |

お知らせ

- ●登録ポイント、ルート設定メモリー、走行軌跡メモリーは、下記の方法でも読み込めます。
  - ・登録ポイント :ナビ設定画面 登録ポイント → SDメモリーカードを利用する → SDから呼び出す
- ・ルート設定メモリー:ナビ設定画面をの他のデータ→ルート設定メモリー→SDメモリーカードを利用する→SDから呼び出す
- ・走行軌跡メモリー:ナビ設定画面その他のデータ→走行軌跡メモリー→SDメモリーカードを利用する→SDから呼び出す